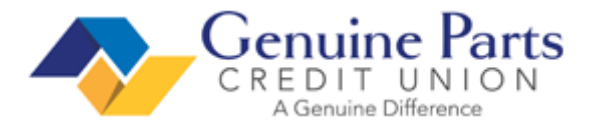

# **Setting Up Payroll Deductions for GPCU Checking/Savings**

1. Navigate to GPC Connect > Quick Links > Workday

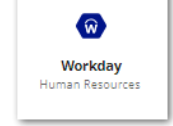

2. On the upper left page, click **MENU**, then **Pay** 

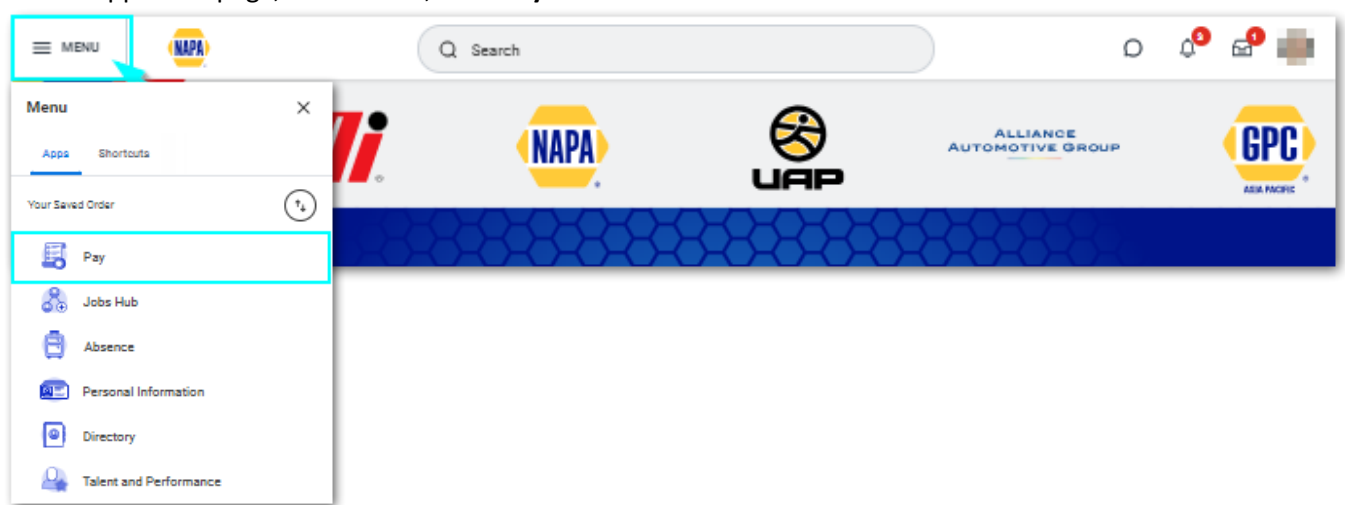

#### 3. Select Payment Elections

|       | NAPA                                                           | Q | D | Ĵ3 | <b>_</b> | 0 |
|-------|----------------------------------------------------------------|---|---|----|----------|---|
| ← Pay | 1                                                              |   |   |    |          |   |
| Pay   |                                                                |   |   |    |          |   |
| Pay   | y Statements<br>yslips                                         |   |   |    |          |   |
| C Ta  | ax Elections<br>thholding Elections                            |   |   |    |          |   |
| C Up  | odate Tax Elections<br>C+ USA Tax Withholding Elections Update |   |   |    | Z        |   |
| 🕒 Pa  | ayment Elections                                               |   |   |    |          |   |
| Pay   | yment Elections                                                |   |   |    | >        |   |

# 4. Then in the **Accounts** section, select **Add**

| ≡ MENU                | (NAPA)      | Q Sear                                                                                                    | ch                     |                          |                |                        | ٥   | <b>↓</b> <sup>3</sup> | 8      |
|-----------------------|-------------|----------------------------------------------------------------------------------------------------|------------------------|--------------------------|----------------|------------------------|-----|-----------------------|--------|
| Payment E             | lection     | ns <b>en la c</b> itada de la citada de la citada de la citada de la citada de la citada de la citada de la citada de |                        |                          |                |                        |     |                       | ×II 🖻  |
| Select how to receive | payment for | each type of pay. For direct deposit, be sur                                                                          | e to add bank accounts | before payment elections | -              |                        |     |                       |        |
| Person                | -           |                                                                                                    |                        |                          |                |                        |     |                       |        |
| Default Country       | United Sta  | ates of America                                                                                                    |                        |                          |                |                        |     |                       |        |
| Default Currency      | USD         |                                                                                                    |                        |                          |                |                        |     |                       |        |
| Status                | Successf    | ully Completed                                                                                                    |                        |                          |                |                        |     |                       |        |
| Last Updated          | 1000        |                                                                                                    |                        |                          |                |                        |     |                       |        |
| Accounts 2 items      |             |                                                                                                    |                        |                          |                |                        | XII | = □                   | ." 🔳 🖽 |
| Account Nickname      |             | Country                                                                                                    | Bank Name              | Account Type             | Account Number |                        |     |                       | -      |
| Checking999           |             | United States of America                                                                                              | lation and             | Checking                 |                | Edit<br>Remove<br>View |     |                       |        |
| GPCU                  |             | United States of America                                                                                              | GPCU                   | Savings                  |                | Edit<br>Remove<br>View |     |                       | +      |
| Add                   |             |                                                                                                    |                        |                          | ^              |                        |     |                       |        |

5. Enter your **GPCU Account information** in the highlighted fields and click **OK** when completed.

| Add Account                                                 |                                                                                                    |
|-------------------------------------------------------------|----------------------------------------------------------------------------------------------------|
| Add account information for<br>informational only. The numb | use when electing direct deposit for payments. Assign the account a nickname for easy identification later. The bank name is<br>bers drive the direct deposit transaction and may be found on checks. Please contact your bank for further information on direct deposit.                                                                                                    |
| Account Holder Name                                         |                                                                                                    |
| Account Country                                             | United States of America                                                                                                    |
| Sample Check                                                | Jonation Doe<br>401 Maris &<br>Anywhars, CA 94000<br>Work BANN MANE<br>More BANN MANE<br>Anywhars, CA 94000<br>POINT BANN MANE<br>Anywhars, CA 94000<br>POINT BANN MANE<br>Anywhars, CA 9400<br>POINT BANN MANE<br>Anywhars, CA 9400<br>POINT BANN MANE<br>Anywhars, CA 9400<br>POINT BANN MANE<br>Anywhars, CA 9400<br>POINT BANN MANE<br>Anywhar Anywhar<br>Anywhar Anywhar<br>Anywhar<br>Anywha |
| Account Informa                                             | tion                                                                                                    |
| Account Nickname (opti                                      | ional)                                                                                                    |
| Routing Transit Number                                      | * 261072479                                                                                                    |
| Bank Name                                                   | * Genuine Parts Credit Union                                                                                                    |
| Bank Identification Code                                    | 2                                                                                                    |
| Account Type                                                | * Checking                                                                                                    |
|                                                             | O Savings                                                                                                    |
| Account Number                                              | * Enter Account # Here                                                                                                    |
| ОК                                                          | Cancel                                                                                                    |

# 6. Under **Payment Elections**, click on **Edit**

| ≡ menu                               | (NAPA)        | Q                                 | Search                     |       |                 |                |        | Ø          | Д <sup>3</sup> | ₽      | • |
|--------------------------------------|---------------|-----------------------------------|----------------------------|-------|-----------------|----------------|--------|------------|----------------|--------|---|
| Payment E                            | lectior       | ns internet o                     | X •                        |       |                 |                |        |            |                | ×      | 2 |
| Select how to receive ;              | payment for   | each type of pay. For direct depo | sit, be sure to add bank a | ccoun | ts before payme | nt elections.  |        |            |                |        |   |
| Person                               |               | _                                 |                            |       |                 |                |        |            |                |        |   |
| Default Country                      | United St     | ates of America                   |                            |       |                 |                |        |            |                |        |   |
| Default Currency                     | USD           |                                   |                            |       |                 |                |        |            |                |        |   |
| Status                               | Successf      | ully Completed                    |                            |       |                 |                |        |            |                |        |   |
| Last Updated                         |               |                                   |                            |       |                 |                |        |            |                |        |   |
|                                      |               |                                   |                            |       |                 |                |        | 1          |                | ר 📖    | - |
| Accounts 2 items                     |               |                                   |                            |       | _               |                |        | ~ <u>=</u> | ΞШ             | L. 📖   |   |
| Account Nickname                     | Ca            | Juntry                            | Bank Name                  | Acc   | count Type      | Account Number |        |            |                |        |   |
| Checking999                          | Un            | ited States of America            | Bank Name                  | Che   | cking           |                | Edit   |            |                |        |   |
|                                      |               |                                   |                            |       |                 |                | Remove |            |                |        |   |
|                                      |               |                                   |                            |       |                 |                | View   |            |                |        |   |
| GPCU                                 | Un            | ited States of America            | GPCU                       | Savi  | ings            | 10000          | Edit   |            |                |        |   |
|                                      |               |                                   |                            |       |                 |                | Remove |            |                |        |   |
|                                      |               |                                   |                            |       |                 |                | View   |            |                |        | - |
|                                      |               |                                   |                            |       |                 |                |        |            |                |        |   |
| Add                                  |               |                                   |                            |       |                 |                |        |            |                |        |   |
| Payment Elections                    | 2 items       |                                   |                            |       |                 |                |        |            | xii =          | ." III | E |
|                                      |               |                                   | Pa                         | Act   | Elections       |                |        |            |                |        | - |
| Рау Туре                             |               | Payment Type                      | Account                    | Nu    | mber            | Distribution   |        |            |                |        |   |
| USA Regular Paymer<br>Rule           | nt Election   | Direct Deposit                    | GPCU                       | 1     |                 | Amount         |        | Edit       |                |        |   |
|                                      |               |                                   |                            |       |                 |                |        |            |                |        |   |
|                                      |               | Direct Deposit                    | Checking999                |       | 100             | Balance        |        |            |                |        |   |
|                                      |               |                                   |                            |       |                 | Yes            |        |            |                |        | - |
| 4                                    |               |                                   |                            |       |                 |                |        |            |                | ÷      |   |
| Payment Elections R                  | Requiring Se  | etup 2 items                      |                            |       |                 |                |        | хШ         |                | L" 🔳   | ⊞ |
| Рау Туре                             |               |                                   | Default Payment Typ        | e     | Description     |                |        |            |                |        | - |
| USA Commission Payment Election Rule |               |                                   | Check                      |       | No elections fo | ound.          |        |            | Add            |        |   |
| USA Bonus Payment                    | t Election Ru | le                                | Check                      |       | No elections fo | ound.          |        |            | Add            |        | - |
|                                      |               |                                   |                            |       |                 |                |        |            |                |        |   |

7. Use the ⊕ ⊖ buttons to add/remove rows and use the ≡ buttons to view acceptable options for each field. Enter your GPCU election first, at the top, and enter the amount to be deposited per pay period. The last election should be your primary bank where the balance of your pay will be deposit. Then click **OK**.

#### Note: Workday only allows up to 3 elections

| Payment                                   | Ele                | ection                                                                                     |                                                                                                   |                                                                                               |                                                                                                   |                                                                                      |         |
|-------------------------------------------|--------------------|--------------------------------------------------------------------------------------------|---------------------------------------------------------------------------------------------------|-----------------------------------------------------------------------------------------------|---------------------------------------------------------------------------------------------------|--------------------------------------------------------------------------------------|---------|
| Designate how to r<br>Natribution of payr | niceli v<br>Trenta | e poymenta. For direct deposit you must fi<br>. To submit a valid poyment election, the la | rst set up accounts on the previous pape. If an<br>cat election ageofied must have a distribution | n account is not evailable, return to the summ<br>type of balance to capture the remaining am | ary page and add it to the list of valid account<br>ount, or the percentages must add up to 100 g | <ol> <li>If multiple elections are allowed, designate the arc<br/>encent.</li> </ol> | der and |
| Pay Type                                  |                    | USA Regular Payment El                                                                     | lection Rule                                                                                      |                                                                                               |                                                                                                   |                                                                                      |         |
| Person                                    |                    | 100 March 100                                                                              |                                                                                                   |                                                                                               |                                                                                                   |                                                                                      |         |
| Default Country                           |                    | United States of America                                                                   |                                                                                                   |                                                                                               |                                                                                                   |                                                                                      |         |
| Default Currenc                           | y                  | USD                                                                                        |                                                                                                   |                                                                                               |                                                                                                   |                                                                                      |         |
| umber of Elect                            | tions              | Allowed 3                                                                                  |                                                                                                   |                                                                                               |                                                                                                   |                                                                                      |         |
| syment Election                           | 19 Z I             | tema                                                                                       |                                                                                                   |                                                                                               |                                                                                                   |                                                                                      |         |
| Orde                                      | 0                  | lounity                                                                                    | *Currency                                                                                         | *Payment Type                                                                                 | Account                                                                                           | "Balance / Amount / Percent                                                          |         |
| ⊕ ⊖ ₹*                                    | ſ                  | × United States of E                                                                       | × USD                                                                                             | × Direct Deposit                                                                              | × GPCU                                                                                            | O Balance                                                                            | *       |
|                                           |                    |                                                                                            |                                                                                                   |                                                                                               |                                                                                                   | O Amount                                                                             |         |
|                                           |                    |                                                                                            |                                                                                                   |                                                                                               |                                                                                                   |                                                                                      |         |
|                                           |                    |                                                                                            |                                                                                                   |                                                                                               |                                                                                                   | O Percent                                                                            |         |
|                                           |                    |                                                                                            |                                                                                                   |                                                                                               |                                                                                                   |                                                                                      |         |
| ⊕ <mark>⊖ </mark> ^ ≜                     | ۱ſ                 | × United States of                                                                         | × USD                                                                                             | × Direct Deposit                                                                              | × Checking999                                                                                     | O Belance                                                                            |         |
|                                           |                    | America                                                                                    |                                                                                                   |                                                                                               |                                                                                                   | Amount                                                                               |         |
|                                           |                    |                                                                                            |                                                                                                   |                                                                                               |                                                                                                   | 0.00                                                                                 |         |
|                                           |                    |                                                                                            |                                                                                                   |                                                                                               |                                                                                                   | O Percent                                                                            |         |
|                                           |                    |                                                                                            |                                                                                                   |                                                                                               |                                                                                                   | 0                                                                                    |         |
|                                           |                    |                                                                                            |                                                                                                   |                                                                                               |                                                                                                   |                                                                                      |         |
| 4                                         |                    |                                                                                            |                                                                                                   |                                                                                               |                                                                                                   |                                                                                      |         |
|                                           |                    |                                                                                            |                                                                                                   |                                                                                               |                                                                                                   |                                                                                      |         |
| OK                                        |                    | Cancel                                                                                     |                                                                                                   |                                                                                               |                                                                                                   |                                                                                      | -       |

### 8. When completed, you will be able to view a summary of your saved **Payment Elections**.

| Payment Elections 2 items            |                   |             |                   |                | x = I |    |
|--------------------------------------|-------------------|-------------|-------------------|----------------|-------|----|
|                                      | Payment Elections |             |                   |                |       |    |
| Pay Type                             | Payment Type      | Account     | Account<br>Number | Distribution   |       |    |
| USA Regular Payment Election<br>Rule | Direct Deposit    | GPCU        |                   | Amount         | Edit  |    |
|                                      | Direct Deposit    | Checking999 |                   | Balance<br>Yes |       | -  |
| •                                    |                   |             |                   |                |       | F. |